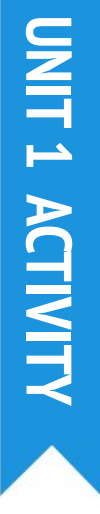

NOTES

## **DEBUG IT!**

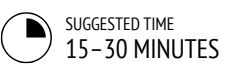

#### **ACTIVITY DESCRIPTION**

| Optionally, have the Unit 1 Debug It! handout available to guide students during the activity.                                                                                                    |
|----------------------------------------------------------------------------------------------------|
| Help students open the Debug It! programs from the<br>Unit 1 Debug It! studio or by following the project<br>links listed on the Unit 1 Debug It! handout. Encourage<br>students to click on the "Look Inside" button to<br>investigate the buggy program, tinker with problematic<br>code, and test possible solutions. |

Give students time to test and debug each Debug It! challenge. Optionally, have students use the remix function in Scratch to fix the bugs and save corrected programs.

Ask students to reflect back on their testing and debugging experiences by responding to the reflection prompts in their design journals or in a group discussion.

Create a class list of debugging strategies by collecting students' problem finding and problem solving approaches.

#### **OBJECTIVES**

By completing this activity, students will:

- + investigate the problem and find a solution to five debugging challenges
- + explore a range of concepts (including sequence) through the practices of testing and debugging
- + develop a list of strategies for debugging projects

\_\_\_\_\_

#### RESOURCES

- Unit 1 Debug It! handout
- Unit 1 Debug It! studio
- http://scratch.mit.edu/studios/475483

#### **REFLECTION PROMPTS**

- + What was the problem?
- + How did you identify the problem?
- + How did you fix the problem?
- + Did others have alternative approaches to fixing the problem?

#### **REVIEWING STUDENT WORK**

- + Were students able to solve all five bugs? If not, how might you clarify the concepts expressed in the unsolved programs?
- + What different testing and debugging strategies did students employ?

#### **NOTES TO SELF**

- + This activity works well in groups! Get students working in teams of 2-4 people to collectively problem solve and share debugging strategies.
- + Testing and debugging is probably the most common activity of programmers. Things rarely work as planned, so developing a set of testing and debugging strategies will be beneficial to any computational creator.

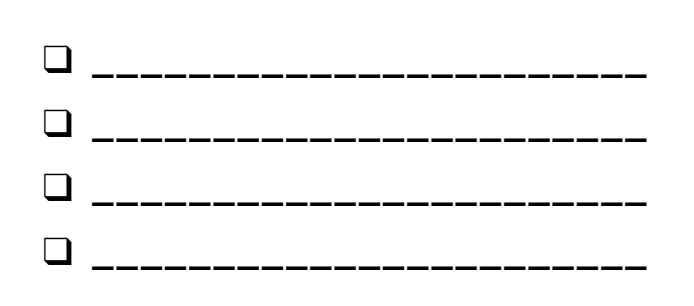

# **DEBUG IT!**

## HELP! CAN YOU DEBUG THESE FIVE SCRATCH PROGRAMS?

In this activity, you will investigate what is going awry and find a solution for each of the five Debug It! challenges.

#### **START HERE**

- Go to the Unit 1 Debug It! studio: <u>http://scratch.mit.edu/studios/475483</u>
- Test and debug each of the five debugging challenges in the studio.
- Write down your solution or remix the buggy program with your solution.

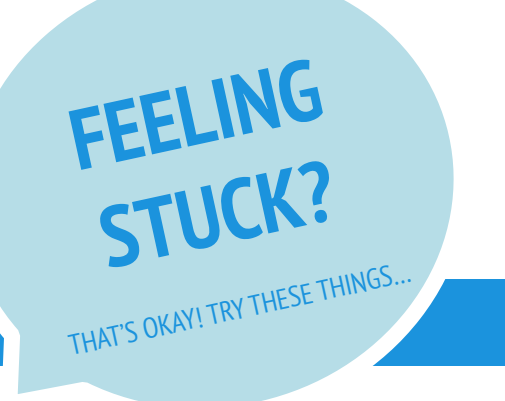

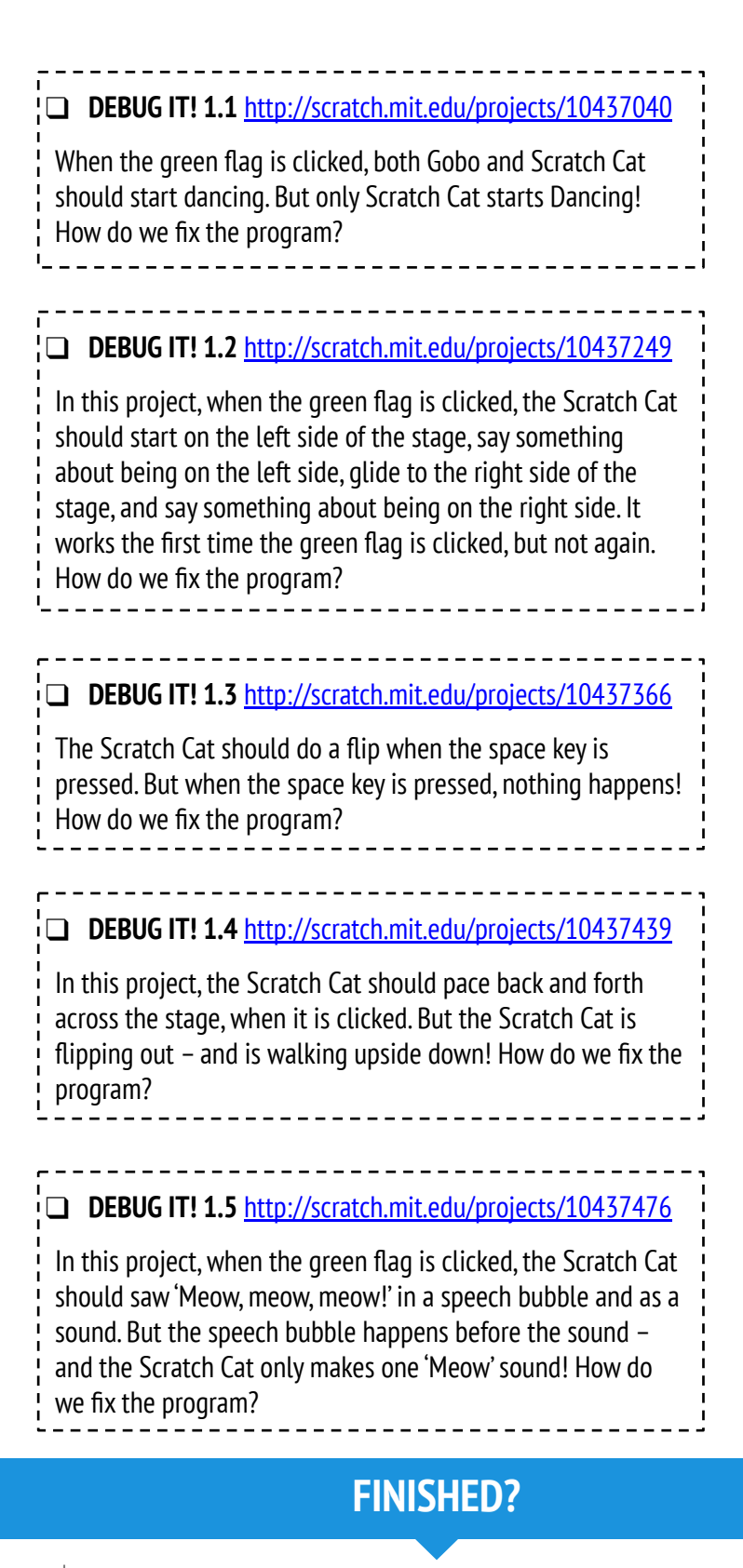

- □ Make a list of possible bugs in the program.
- Keep track of your work! This can be a useful reminder of what you have already tried and point you toward what to try next.
- Share and compare your problem finding and problem solving approaches with a neighbor until you find something that works for you!
- Discuss your testing and debugging practices with a partner. Make note of the similarities and differences in your strategies.
- + Add code commentary by right clicking on blocks in your scripts. This can help others understand different parts of your program!
- + Help a neighbor!

## DEBUG IT! REFLECTIONS

| N I |   |   | - |   |  |
|-----|---|---|---|---|--|
| IN. | A | M | F | • |  |

RESPOND TO THE FOLLOWING REFLECTION PROMPTS USING THE SPACE PROVIDED BELOW OR IN YOUR DESIGN JOURNAL.

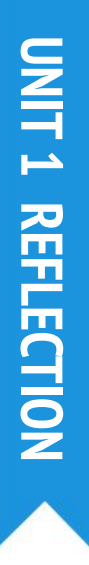

+ What was the problem?

+ How did you identify the problem?

+ How did you fix the problem?

+ Did others have alternative approaches to fixing the problem?